# Lab 7 -Using Search Tools

#### **Chapter Objective**

- Using the Quick Search method
- Searching for CDOT Attributes
- Saving Search Forms

## Lab 7.1 - Quick Search Method

The Quick Search Method is easy to access and input search criteria. The search results will be shown in the Document List area (upper right panel).

1. Navigate to the top of your student folder and click on the folder.

*Note:* Be sure to click on the folder.

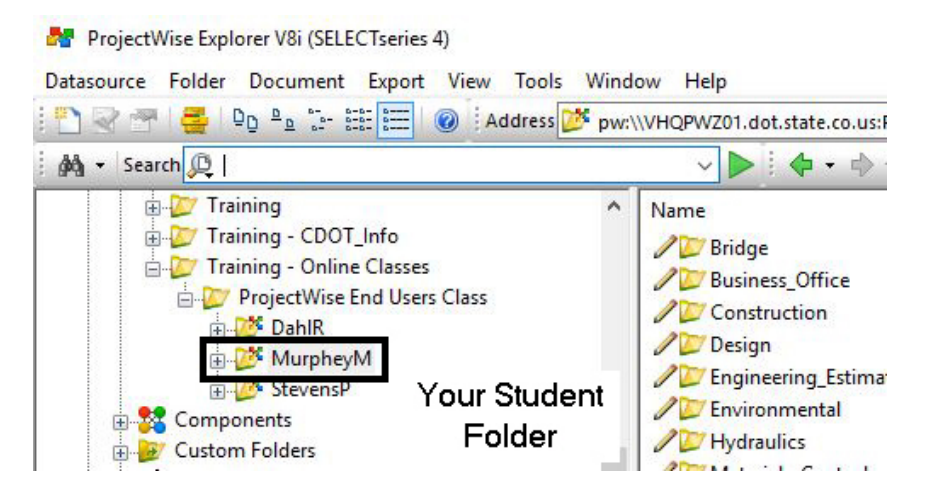

2. Enter \*aerials\* into the search toolbar and select the Enter key.

| Search                 | × |
|------------------------|---|
| ₩ - Search 💭 *aerials* | - |

A document and a folder are found in the student folders.

3. To find the folder location of the document, *right-click* on the document and select **Open Folder**.

| E List Spatial | Paste                     |  |
|----------------|---------------------------|--|
| Aerials.dgn    | Сору То                   |  |
| 🖉 Aerials      | Move To                   |  |
|                | Rename                    |  |
|                | Delete                    |  |
|                | Modify                    |  |
|                | Modify Spatial Attributes |  |
|                | Add Comment               |  |
|                | Open Folder               |  |
|                | Set 🔸                     |  |
|                | Send To 🕨                 |  |

The folder will be opened and the document will show in the Document List area.

4. **Select** the **down arrow** on the right side of the search toolbar. A listing of previous searches is available to be used again.

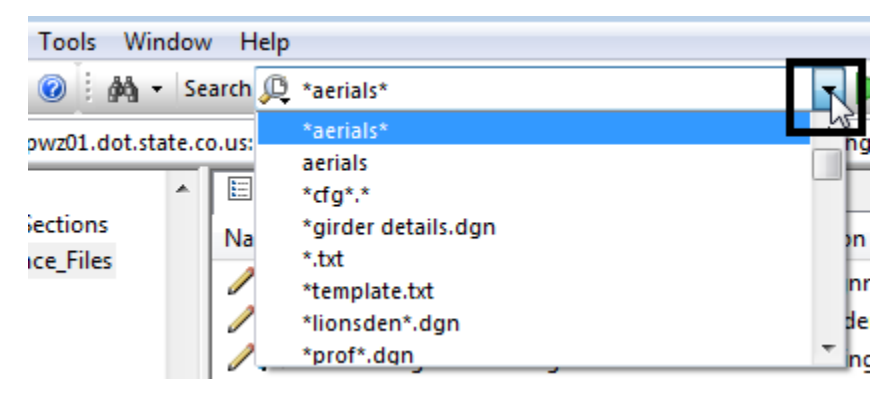

## Lab 7.2 - Searching for CDOT Attributes

The Search by Form method can be used to search by properties and attributes for any documents.

1. **Select** on the **down arrow** next to the binoculars icon on the search toolbar. This will open the **Search by Form** dialog box.

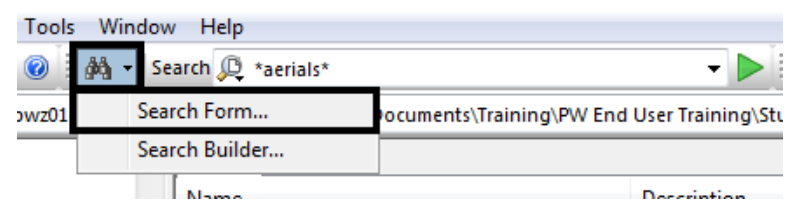

- 2. **Select** the **General** tab. A search can be completed on any of the available properties.
- 3. In the *Folder* area of the *General* tab, **select** the **Look in Change** button. Here is where the search folder should be entered.

| 🖌 Search by Form - CD | OT_Active_Projects                    |                     |                      |
|-----------------------|---------------------------------------|---------------------|----------------------|
| General Attributes Mo | ore Attributes File Properties Full 7 | Text Spatial        |                      |
| Document              |                                       |                     |                      |
| Name:                 |                                       |                     |                      |
| Description:          |                                       |                     |                      |
| Version:              |                                       | Workflow:           | <none></none>        |
| Sequence:             | Only Current                          | State:              | <none></none>        |
| Application:          | <none></none>                         | Department:         | <none></none>        |
| Status:               | <none></none>                         | Out to:             | <none></none>        |
| Status set by:        | <none></none>                         | On:                 |                      |
| Created By:           | <none></none>                         | On:                 |                      |
| Updated By:           | <none></none>                         | On:                 |                      |
| File                  |                                       |                     |                      |
| File Name:            |                                       |                     |                      |
| File Size:            |                                       | Storage:            | <none></none>        |
| File Updated By:      | <none></none>                         | On:                 |                      |
|                       |                                       | Conflicts:          | <b>•</b>             |
| Folder                |                                       |                     |                      |
| Look in               |                                       |                     | Change               |
| Include subfolders    |                                       |                     |                      |
| Name:                 |                                       |                     |                      |
| Description:          |                                       |                     |                      |
| Environment Name:     | KEYS                                  |                     | Change               |
| Find in this Environm | nent only                             |                     |                      |
| Look For Add OR Grou  | qu                                    |                     | Clear Saved Search - |
| OK Can                | cel Apply V Show                      | results in new wind | low                  |

4. In the *Select Folder* dialog box, navigate to your student folder and select **OK**.

| neral Attributes                                                                                                    | More Attributes File Properties Full Text                                                                                                    |                |
|----------------------------------------------------------------------------------------------------|----------------------------------------------------------------------------------------------------|----------------|
| Document                                                                                                    |                                                                                                    |                |
| lame:<br>Description:<br>/ersion:                                                                                         | 7 Select Folder                                                                                                    |                |
| equence:                                                                                                    | Folders                                                                                                    | ~              |
| pplication:<br>itatus:<br>itatus set by:<br>izreated By:<br>Jpdated By:<br>ile<br>ile Name:<br>ile Size:<br>ile Updated E | ROW_Reception_Data ROW_Reception_Data Sec Committee Sec Files Steering Committee Task Force - ProjectWise TomP - CDOT_INFO TomP - Template Development Templates Training Training Training - CDOT_Info Training - CDOT_Info Training - CDIT_Info Training - CDIT_Info TOT - CLASS TOT - CLASS |                |
| older<br>.ook in<br>Include sub                                                                                           | B-10 <sup>26</sup> MurpheyM<br>B-10 <sup>26</sup> StevensP                                                                                                    | ✓ hange        |
| lame:                                                                                                    | pw:\\VHQPWZ01.dot.state.co.us:PwiseProduction\Docum                                                                                                    |                |
| Description:<br>Environment N                                                                                             | OK Can                                                                                                    | cel            |
| Find in this Env                                                                                                    | ironment only                                                                                                    |                |
|                                                                                                    | - 1                                                                                                    | -0 17 1 1      |
| ok For Add OR                                                                                                    | Group Clea                                                                                                    | r Saved Search |

**ROOT\Training – Online Classes\ProjectWise End Users Class\**YourStudentFolder.

5. Also in the *Folder* area, toggle **ON** *Include subfolders*. This allows the search to look beyond just the folder that was selected.

| Folder                 |                                                                |
|------------------------|----------------------------------------------------------------|
| Look in                | Training - CDOT_Info\ProjectWise SS4 End User Training\ Change |
| Include subfolders     |                                                                |
| Name:                  |                                                                |
| Description:           |                                                                |
| Environment Name:      | KEYS Change                                                    |
| Find in this Environme | ent only                                                       |
| Look For Add OR Group  | Clear <u>S</u> aved Search ▼                                   |
| OK Cance               | el Apply Show results in new window                            |

6. Select the *Change...* button for the *Environment Name*:

7. In the *Select environment* dialog box, select **CDOT\_INFO** for the environment.

| Search by F COOT A VI D I V                  | - 0 X          |
|----------------------------------------------|----------------|
| Canal III Select environment                 |                |
| General Att                                  |                |
| Document                                     |                |
| Name: Environments                           |                |
| Description (None)                           |                |
| Version: RRIDGE_INFO                         |                |
| Sequence CDOT                                |                |
|                                              |                |
| Statue: IRF_PHOTOS                           |                |
| KEYS                                         |                |
| Status set                                   |                |
| Created By PROJECTS                          |                |
| Updated B ROW DOC TYPE                       |                |
| File ROW_RECEPTIONS                          |                |
| File Nerror                                  |                |
|                                              |                |
| File Size:                                   | <b></b>        |
| File Update                                  |                |
|                                              |                |
|                                              |                |
|                                              | Change         |
| V Include OK Cancel                          |                |
| Name:                                        |                |
| Description:                                 | — ă II         |
| Environment Name: CDOT_INFO                  |                |
|                                              | Change         |
|                                              |                |
| Look For Add OR Group Clear                  | Saved Search - |
| OK Cancel Apply V Show results in new window |                |

- 8. Select **OK** to continue.
- 9. **Select** the **Attributes** tab. Any of these fields could be used in a search also.

**NOTE:** Each Specialty Group has a custom interface to view ProjectWise Attributes. The default interface is **CDOT**.

10. From the *ProjectWise Explorer toolbar*, select the down arrow on the **Interface** button to see other interfaces.

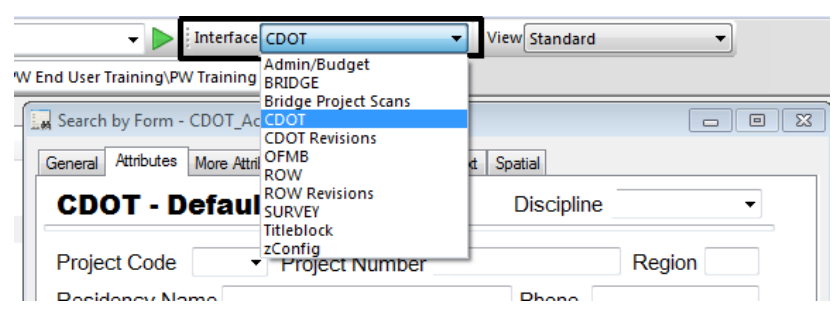

- 11. Go through the list to see how the Attribute Interface changes. Attributes pertaining to the Specialty Group are shown and can be used for searching.
- 12. Return to the **CDOT** interface.
- 13. **Select** the **More Attributes** tab, these are additional attributes created for CDOT Projects.
- 14. Key-in XYZ Consultant in the Sub Consultant field.

| 🖌 Search by Form - CDOT_Active_Projects 📃 🖃 🔤 |                                           |  |  |  |
|-----------------------------------------------|-------------------------------------------|--|--|--|
| General Attributes More Att                   | ributes File Properties Full Text Spatial |  |  |  |
| Prime Consultant                              |                                           |  |  |  |
| Sub Consultant                                | XYZ Consultant                            |  |  |  |
| Route 1                                       |                                           |  |  |  |
| Route 1 MP Begin                              |                                           |  |  |  |
| Route 1 MP End                                |                                           |  |  |  |

15. Toggle **ON** *Show results in new window*. The default is to show the search results in the Document List area. This setting will bring the results up in a separate window.

| Look For Add OR Group | Clear <u>S</u> aved Search ▼ |
|-----------------------|------------------------------|
| OK Cancel Apply       | ☑ Show results in new window |

16. **Select Apply** to run the search. The search results will be shown in the new window.

| Folder<br>Look in<br>Include subfolders<br>Name:<br>Description: | Training - CDOT        | Info∖ProjectWise SS4 End Use | r Training\ Change           |                                               |
|------------------------------------------------------------------|------------------------|------------------------------|------------------------------|-----------------------------------------------|
| Environment Name:                                                | CDOT_INFO<br>ment only |                              | Change                       |                                               |
| Look For Add OR Grou<br>OK Can                                   | up<br>cel App          | V Show results in new        | Clear Saved Search<br>window | h -                                           |
| ProjectWise - Search12                                           |                        |                              |                              | OK                                            |
| Name                                                             |                        | File Name                    | Description                  | full_file_name                                |
| 93222 Bridge Prototy                                             | /pe.jpg                | 93222 Bridge Prototype.jpg   | 93222 Bridge Prototype       | pw:\\hqpwz01.dot.state.co.us:PwiseProduction\ |
| 🥒 🖊 93222BridgeModel01                                           | L.dgn                  | 93222BridgeModel01.dgn       | 93222BridgeModel01           | pw:\\hqpwz01.dot.state.co.us:PwiseProduction\ |
|                                                                  | L.dgn                  | 93222BridgeProfile01.dgn     | 93222BridgeProfile01         | pw:\\hqpwz01.dot.state.co.us:PwiseProduction\ |
|                                                                  |                        |                              |                              | Þ                                             |

#### Lab 7.3 - Saving a Search

Search criteria can be saved for use at a later time.

- 17. In the lower right corner of the *Search by Form* dialog box, select the **Saved Search** button.
- 18. Select Save As. This will open the Save Search dialog box where the search can be named and saved.

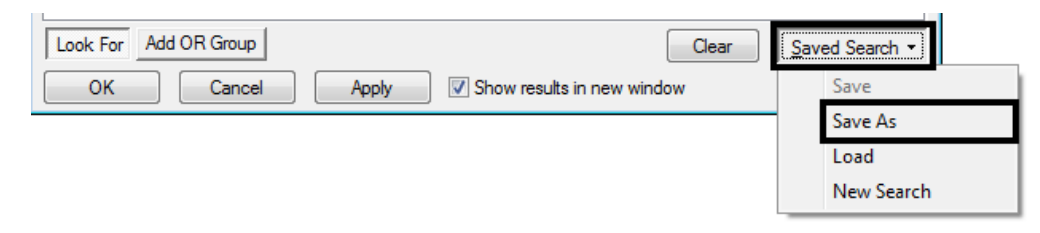

19. Select the Browse button to select the project folder to be search.

20. Navigate to your student folder and select OK.

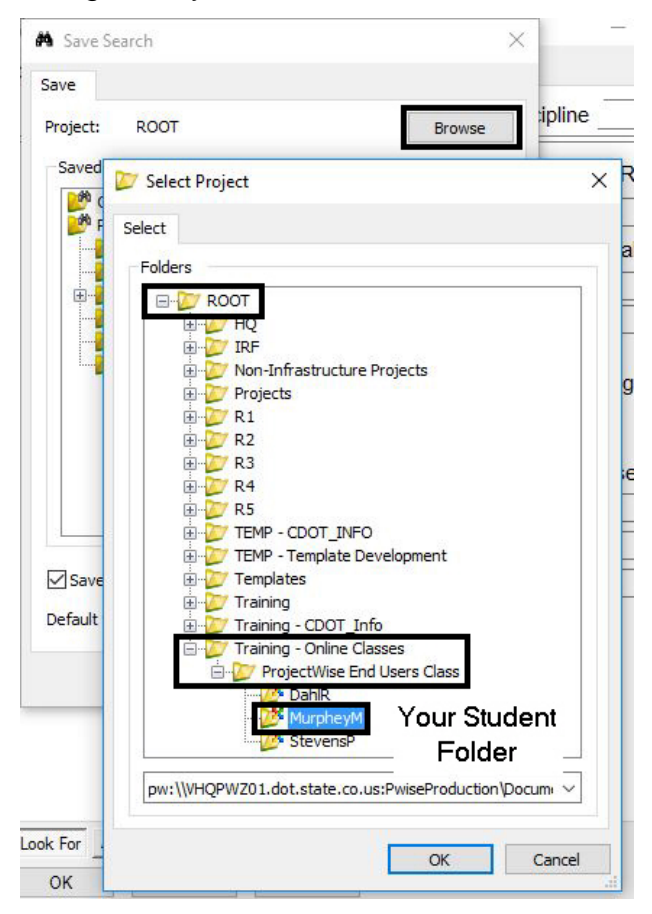

- 21. Under the Save Searches area, select Personal.
- 22. Toggle On the Saved Search Name and enter Consultant Search.
- 23. Select Save to close the Search by Form dialog box.
- 24. To use the saved search, navigate to your student folder in the Datasource area (left side of ProjectWise Explorer).

25. Expand the **Saved Searches > Personal** folder.

| Datasource Folde | r Document Export View Tools | wind   |
|------------------|------------------------------|--------|
| 김왕광 목            | Do Po to the test @ Address  | 🞐 pw:\ |
| 🙀 🔹 Search 🔎     |                              |        |
| 📋 🗁 🚺 T          | raining - Online Classes     | ^      |
| ė- <u>2</u>      | ProjectWise End Users Class  |        |
| e                | ⊡ <mark>20</mark> * DahlR    |        |
| Ē                | - 💯 MurpheyM                 |        |
|                  | 🕀 💯 Bridge                   |        |
|                  | Business_Office              |        |
|                  | Construction                 |        |
|                  | 🗄 💯 Design                   |        |
|                  | 🗄 💓 Engineering_Estimate     |        |
|                  | 🗄 💋 Environmental            |        |
|                  | Hydraulics                   |        |
|                  | i 💯 Materials_Geotechnical   |        |
|                  | 🗄 💯 Planning                 |        |
|                  | Plans_and_Specs-PDFs         |        |
|                  | 🖶 💯 Project_Manager          | 100    |
|                  | E ROW_Survey                 |        |
|                  |                              |        |
|                  | Traffic_ITS                  |        |
|                  | Utilities                    |        |
|                  | 🗄 🔀 Dgn Indexing             |        |
|                  | Saved Searches               |        |
|                  |                              |        |
|                  | Personal                     |        |
|                  | Consultant Search            |        |

26. **Select** the **Consultant Search**. The search will display the documents found in the Document List area on the right.